Инструкция обучающихся ГАПОУ РБ «Бурятский республиканский для многопрофильный техникум инновационных технологий» при обучении по образовательным программам среднего профессионального образования С применением электронного обучения и дистанционных образовательных технологий.

## Уважаемые студенты!

- 1. Зайдите на сайт ГАПОУ РБ «БРМТИТ» (<u>http://brmtit.ru</u>).
- 2. В навигационном меню (зелёная вкладка справа), нажмите вкладку «развернуть» и выберите раздел «Сайты педагогов техникума».

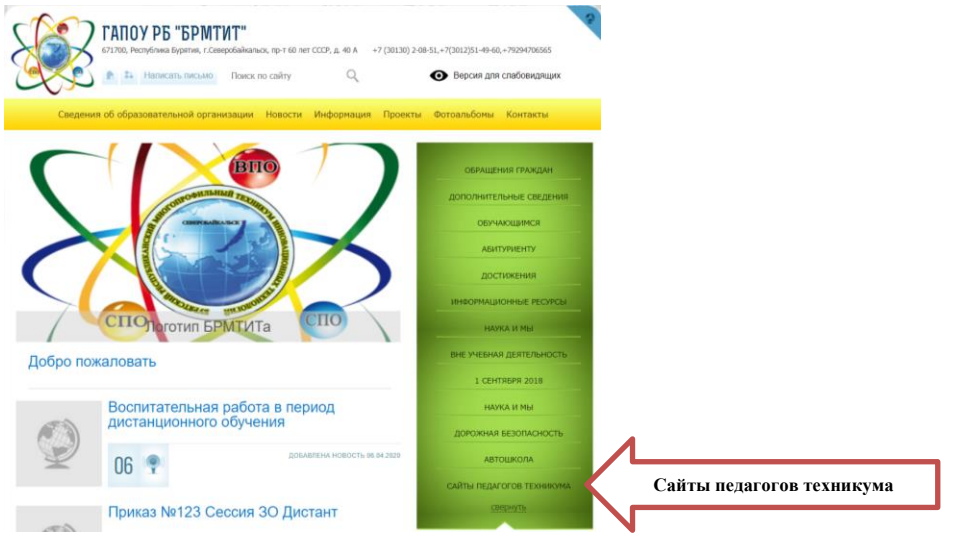

- 3. Выберите сайт того преподавателя, у которого у вас занятие по расписанию.
- 4. Перейдите на сайт преподавателя.
- 5. На сайте преподавателя найдите раздел «Дистанционное обучение».
- 6. В разделе «Дистанционное обучение» найдите задание, которое соответствует вашей группе и дате проведения занятия.
- 7. Внимательно прочитайте задание и сопровождающую его информацию. Выполните его. Для отправки задания преподавателю воспользуйтесь электронной почтой, формой обратной связи на сайте или другим сервисом, предусмотренным и описанном в сопроводительной информации.
- 8. Результаты выполненных заданий собираются и хранятся преподавателем, на их основании выставляются оценки текущего контроля знаний по дисциплинам и междисциплинарным курсам.
- 9. Для студентов групп ПК-19, ОООП-18, ТЭПС-18, ТЭПС-17 задания по профессиональному циклу размещаются в приложениях-мессенджерах Viber, WhatsApp.